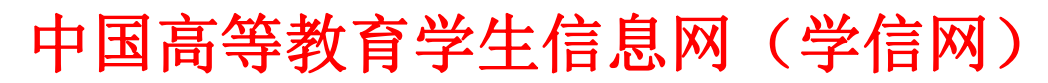

https://www.chsi.com.cn/

学生可自由选择网站登录注册查询或下载学信网 APP 注册查询流程如下

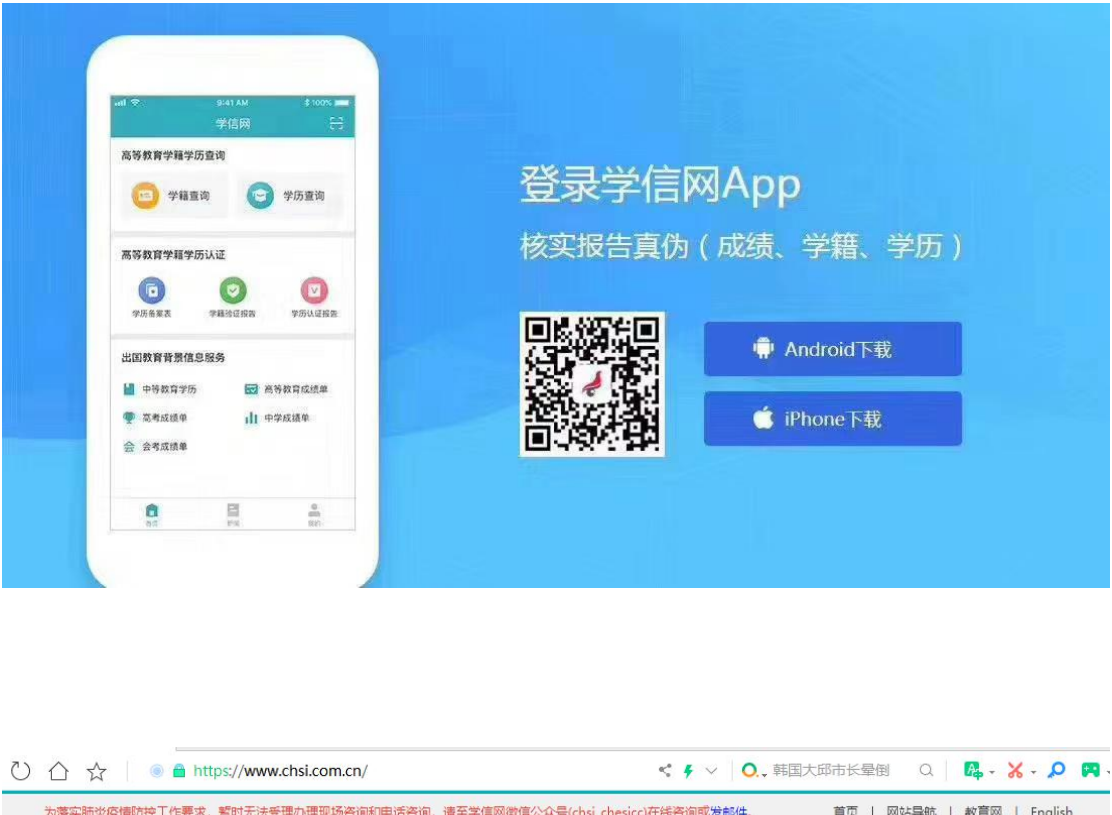

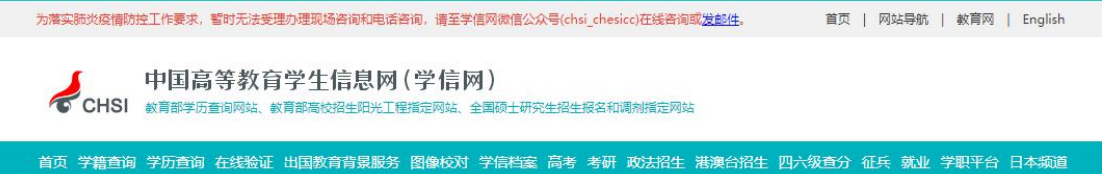

学生学籍电子注册信息的准确与否,将直接影响学生毕业学历能否上网和是否得 到国家认可。学生要本着对自己负责态度,及时登陆学信网进行学籍信息核对。 如何核对,现在做详细流程说明。

## 方法/步骤: 第一步:登陆:学信网

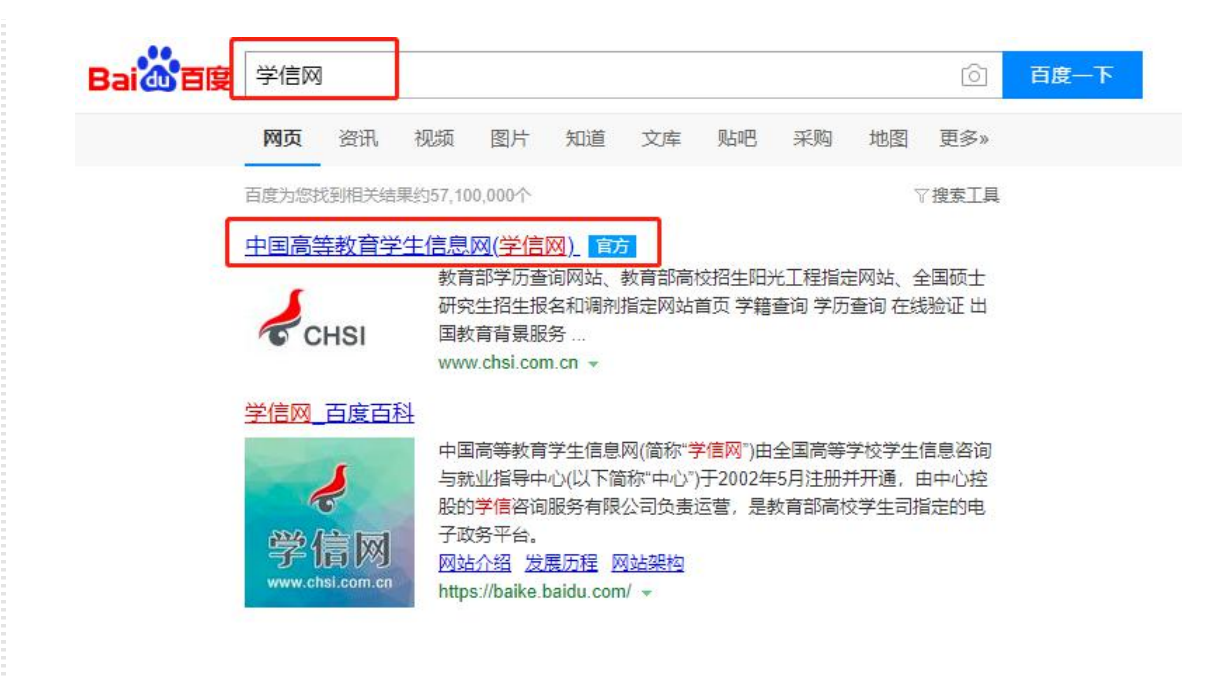

## 第二步:登录网站主页面,点击网站导航栏目:学籍查询

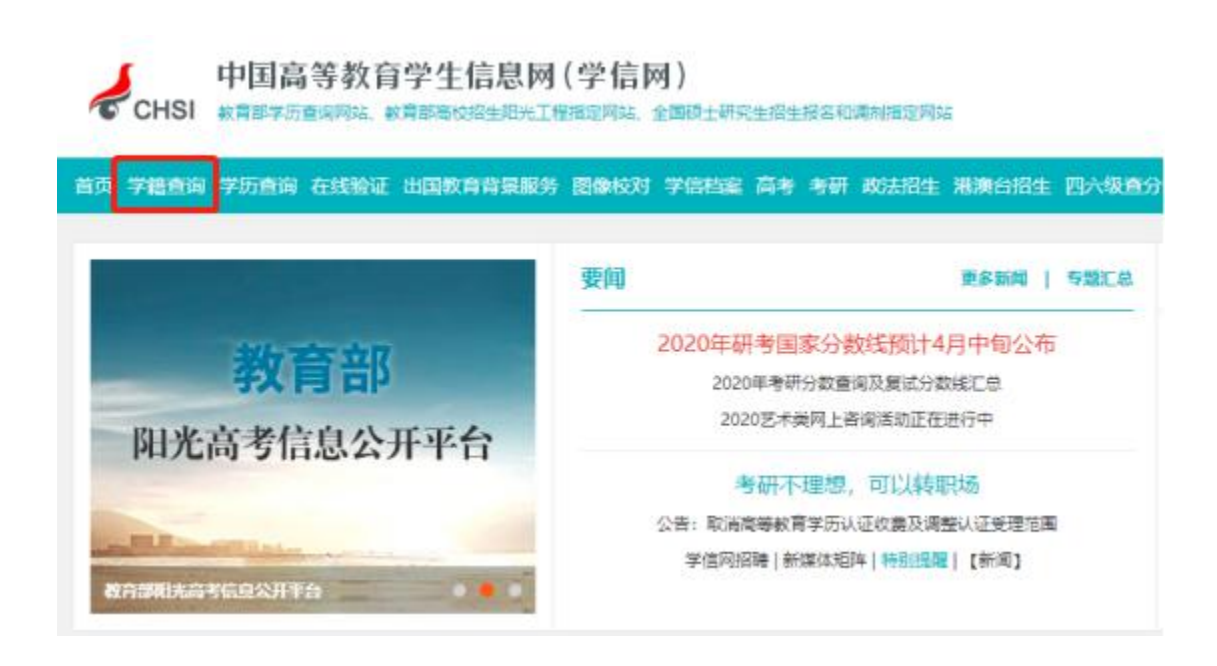

第三步:新生请点击注册学信网账户,如已有学信网账户密码直接登录

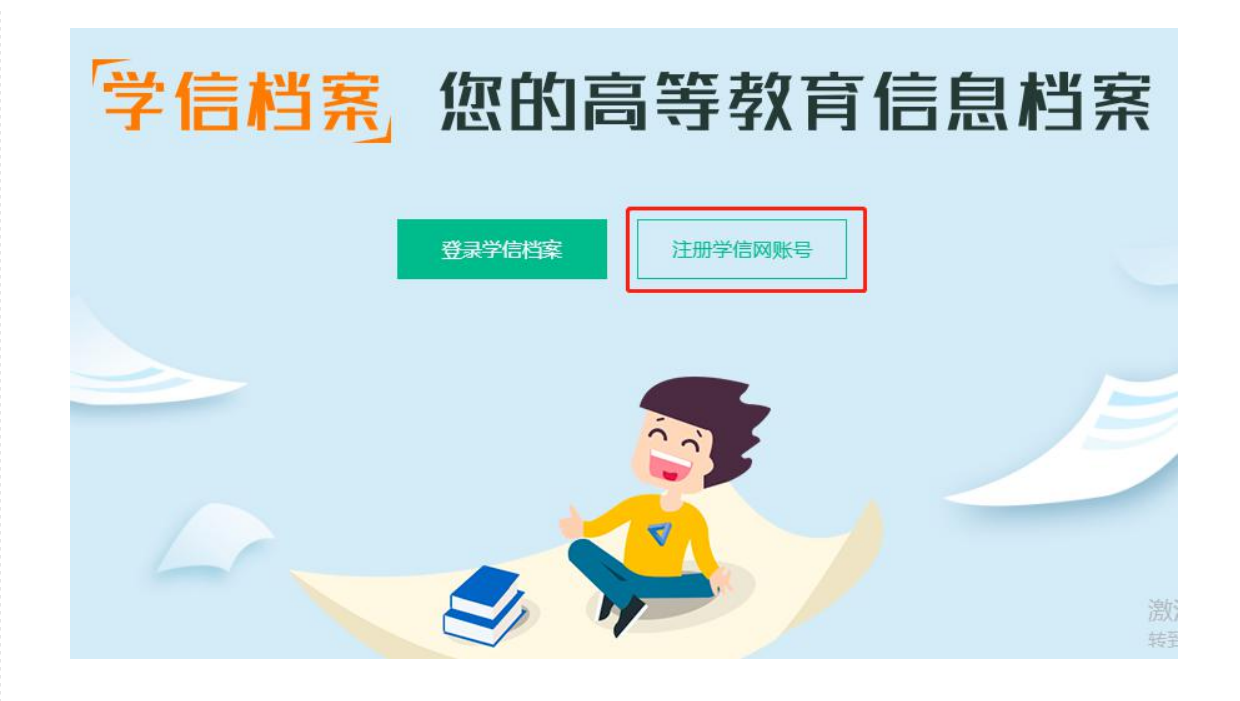

第四步:用本人长期使用的手机号码或身份证号码注册作为账户,密码自行输入 (方便记忆的),输入自己的姓名及身份证号码进行实名注册完成。

| "学信网账号"可用于<br>支持的平台有:学信档案<br>高校面向港澳台招生信息网<br>您进行过图像校对,则可算 | 登录学信网各服<br>(含图像校对、学籍(<br>、学职平台、新职)<br>:此账号进行"研招网 | 务平台<br>言息核对等)、<br>业网、全国大学<br>上报名"、"兵役 | 中国研究生招生信<br>生创业服务网等。<br>遵记"、"应征入住 | 1息网、高考特殊类型招生报名平台、全国征兵网、学信就业、内地(祖国大<br>如果您在使用这些服务时注册过账号,则可凭此账号使用其他服务,例如:<br>1 <sup>7</sup> 等,而无需再次注册账号。 | ]陆)<br>如果    |
|-----------------------------------------------------------|--------------------------------------------------|---------------------------------------|-----------------------------------|----------------------------------------------------------------------------------------------------|--------------|
| * 手机号                                                     |                                                  |                                       |                                   | 请输入11位手机号码, 仅支持大陆地区手机号。                                                                                |              |
| * 短信验证码                                                   |                                                  |                                       | 免费获取                              | ● 短信验证码不能为空!                                                                                           |              |
| * 密码                                                      |                                                  |                                       |                                   | 密码由6-30位的英文字母、数字和特殊字符组成,请使用强度较高的感                                                                      | 码。           |
| * 密码确认                                                    |                                                  |                                       |                                   |                                                                                                    |              |
| * 姓名                                                      |                                                  |                                       |                                   |                                                                                                    |              |
| * 证件类型                                                    | 居民身份证                                            |                                       |                                   | ▼ 中国大陆地区用户推荐设置居民身份证。                                                                                   |              |
| * 证件号码                                                    |                                                  |                                       |                                   | 激流                                                                                                    | 5 Wi<br>"设置" |

第五步: 注册完成后, 进行登录。输入手机或身份证号码及密码即可。

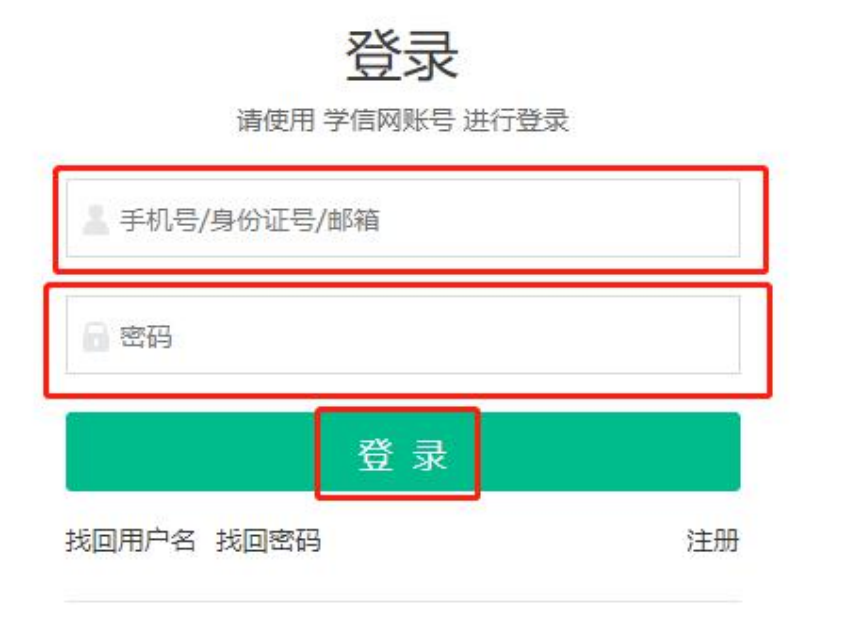

## 第六步:登录成功后进入下图所示界面,点击:学籍

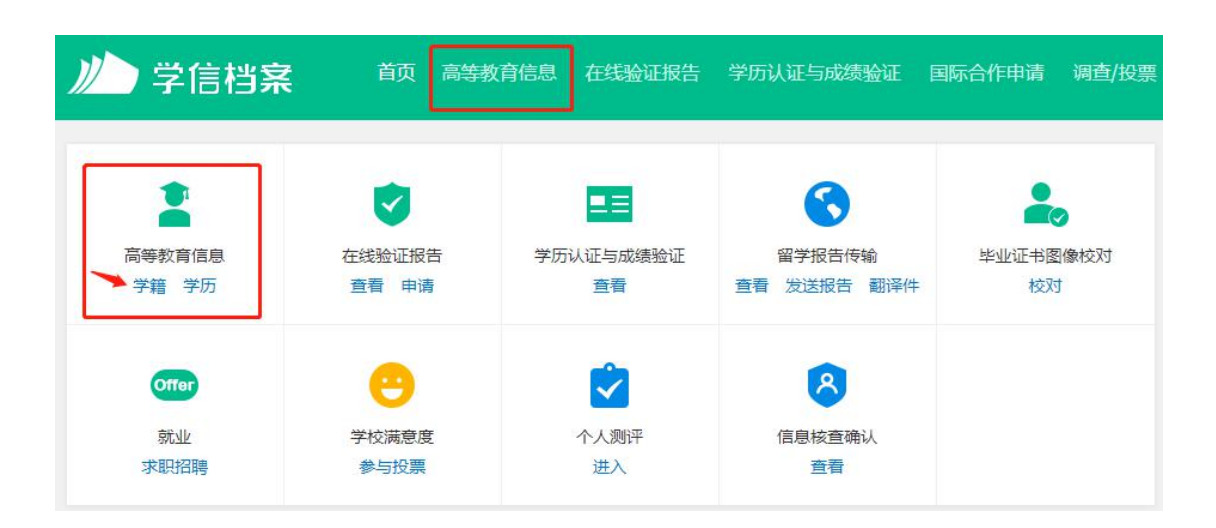

第七步:进入核验信息:输入注册学校的名称,例如:南昌大学科学技术学院

(其它高校学员根据自己录取学校名称正确填写即可,切勿填错不知道的可咨询 报考老师)

| ) ) 学信档案                                    | 首页 高等教育信息 在线验证报告 学历学位认证与成绩验证 出国报告发送 调查/投票 职业测许                                                                                                    | 就业 🛞 个人中心 🕶 |  |  |  |  |  |  |  |  |
|---------------------------------------------|----------------------------------------------------------------------------------------------------|-------------|--|--|--|--|--|--|--|--|
| 本人身份核验                                      |                                                                                                    |             |  |  |  |  |  |  |  |  |
| 为保障您的信息安全,请选择一种方式进行核验,核验通过后才 查看本人的学错学历学位信息。 |                                                                                                    |             |  |  |  |  |  |  |  |  |
|                                             | 方式         方式         方式         7           使用学信网App通过人像比对<br>进行实人核验         输入就读或毕业的学校名称                                                                                                    < |             |  |  |  |  |  |  |  |  |
|                                             | 南昌大学科学技术学院<br>去验证 验证                                                                                                    |             |  |  |  |  |  |  |  |  |
|                                             |                                                                                                    |             |  |  |  |  |  |  |  |  |
|                                             |                                                                                                    |             |  |  |  |  |  |  |  |  |

第八步:输入完学校名称后点击验证,进入学籍显示页面,即可查看学籍信息, 包括姓名、性别、出生日期、院校名称、报考层次、专业名称、学号、毕业时间、 学籍状态(学籍已注册的学生学籍状态显示:注册学籍)学历查询流程相差不大

| 学籍信息/图像校对 学历信         | 息  学位信息  考研信息                                               |        |                |            |
|-----------------------|-------------------------------------------------------------|--------|----------------|------------|
|                       |                                                             |        |                |            |
|                       | 高校毕业                                                        | 生跟踪调   | 自查问卷           |            |
| 您——共有 2 个学籍 还有学籍      | 設有显示出来? 尝试绑定学籍   学籍直询范围                                     |        |                |            |
| 本科-南昌大学科学技            | 术学院·法学                                                      |        | 🕏 查看该学籍的在线验证报告 | 专业推荐       |
|                       | 姓名: 1,                                                      | 性别:    | 男              | 专业满意度      |
|                       | 出生日期: 1996年02月06日                                           | 民族:    | 汉族             | 我要评价       |
| 1                     | 证件号码: 36                                                    | 学校名称:  | 南昌大学科学技术学院     | 院校满意度      |
|                       | 层次: 本料                                                      | 专业:    | 法学             | 我要评价       |
| 录取照片                  | 学制: 2.5 年                                                   | 学历类别:  | 成人             | 毕业论文查重 (Q) |
| 没有照片? 请联系<br>就该院校学籍管理 | 学习形式: 图授                                                    | 分院:    | 2 Istor        |            |
| 部门协助处理!               | 系所:                                                         | 到外 班级: |                | 学科/专业变化查试  |
|                       | 学号: 80:                                                     | 入学日期:  | 2024年01月30日    |            |
| 学历照片                  | 预计毕业日期: 2026年07月30日<br>———————————————————————————————————— | 学籍状态:  | 在籍(注册学籍)       |            |